## Creating Users in AccessJFG for View Only Entitlements

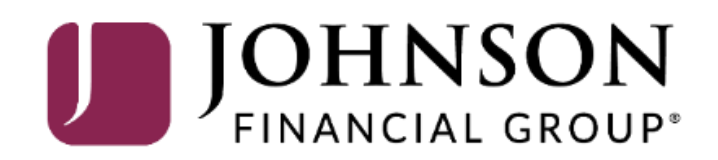

Welcome, Kyle Kasbohm Last login 12/01/2020 at 9:50 AM

| Click a   | an account tile to view det | tails and                                                           | d transaction history.                                        |                                      |                                   |                         | ×        |
|-----------|-----------------------------|---------------------------------------------------------------------|---------------------------------------------------------------|--------------------------------------|-----------------------------------|-------------------------|----------|
| 67        | Home                        |                                                                     | Home                                                          |                                      | ē                                 | DepositPartner          | >        |
|           | <sup>6</sup> Message Center |                                                                     | Home                                                          |                                      | ι <sub>α</sub> μ                  | Positive Pay            | >        |
|           | Transactions                | ~                                                                   | ACCOUNTS 🖉                                                    |                                      | ^                                 | Business Gateway        | >        |
|           | Cash Management             | ~                                                                   | JCDC **8655                                                   | ATM SURCHARGE E                      | XPENSE **8898                     |                         |          |
| $\equiv$  | Transfers                   | ~                                                                   | Available Balance \$4,939.00<br>Current Balance \$4,939.00    | Available Balance<br>Current Balance | <b>\$10,205.00</b><br>\$10,205.00 |                         |          |
| 0         | Locations                   |                                                                     | •                                                             |                                      | •                                 |                         |          |
| ılıl      | Reports                     | ~                                                                   | COMMERCIAL CHECKING **7245<br>Available Balance \$6,973.49    | COMMERCIAL HYBR<br>Available Balance | RID **7311 \$                     |                         |          |
|           | Account Services            | ~                                                                   | Current Balance \$6,973.49                                    | Current Balance                      | \$180.50                          |                         |          |
| ?         | Help                        | ~                                                                   | MUNICIPAL COMMER CKG **5122 MUNICIPAL HYBRID **7152           |                                      |                                   |                         |          |
| ţي:<br>بې | Settings                    | Settings Available Balance \$4,032.18<br>Current Balance \$4,032.18 |                                                               | Current Balance                      | 45,120,01                         |                         |          |
|           | Home Page Preference        | s                                                                   | NON-PR COMMERC CKG **5537                                     | OFFICIAL CHECK                       | In order to cre                   | eate a user with        | access   |
|           | Account Preferences         |                                                                     | Available Balance \$4,720.01<br>Current Balance \$4,720.01    | Available Balance<br>Current Balance | nothing but si                    | ngle sign on acco       | ess, you |
|           | Security Preferences        |                                                                     |                                                               |                                      | will first need                   | to create a User        | · Role t |
|           | Alerts                      |                                                                     | NON PR COM CKG W/INT **1995 :<br>Available Balance \$4,760.25 | WHOLESALE MM<br>Available Balance    | applies those                     |                         |          |
|           | User Roles                  |                                                                     | Current Balance \$4,760.25                                    | Current Balance                      | To get started                    | , select <b>User Ro</b> | les und  |
|           | Company Policy              |                                                                     | COMMERCIAL CKG W/INT **7757                                   | COMMERCIAL CK                        | the <b>Settings</b> m             | nenu.                   |          |
|           | Accessibility               |                                                                     | Current Balance \$5,154.38                                    | Current Balance                      |                                   |                         |          |
| G         | Log Off                     |                                                                     | MUNI COMM CKG W/INT **9706<br>Available Balance \$4,661.41    | COMMERCIAL HYBR<br>Available Balance | RID **0428 :                      |                         |          |

| On Thursday, November 11th, no elec | tronic transactions will be processed or transmitted as the Federal Reserve and Johnson Financial Group will be closed in observance of Veterans Day. | × |
|-------------------------------------|----------------------------------------------------------------------------------------------------|---|
|                                     |                                                                                                    |   |

| 6       | Home                            |   | User Roles ③                  |                                        |                          |         |             |             |
|---------|---------------------------------|---|-------------------------------|----------------------------------------|--------------------------|---------|-------------|-------------|
|         | Message Center                  |   | Q Search                      |                                        |                          |         |             |             |
| ,<br>₽  | Transactions<br>Cash Management | ~ | USER ROLES                    |                                        |                          |         |             |             |
| ш<br>Э  | Transfers & Payments            | ~ |                               |                                        |                          |         | Create Role |             |
| $\odot$ | Locations & ATMs                |   | Name ~                        | Description                            |                          | Users ^ |             |             |
| 11      | Reports                         | ~ | Accounts Payable              | None                                   |                          | None    | 1 日 🖻       |             |
|         | Services                        | ~ | Admin                         | None                                   |                          | 17      | 0           |             |
| ?       | Help                            | ~ | OM Testers                    | Test user                              |                          | None    | Click C     | Create Role |
| ţ       | Settings                        | ^ | Positive Pay & DepositPartner | Liser Dole with access to Positive Pay | and DenositPartner only  | None    |             |             |
|         | Home Page Preferences           |   | Only                          | User Role with access to Fositive Fay  | and Depositrartiter only | None    |             |             |
|         | Account Preferences             |   | Product change testing        | None                                   |                          | 1       | 🖉 🗗 🛍       |             |
|         | Security Preferences            |   | Test                          | None                                   |                          | 1       | 🖉 🗅 👜       |             |
|         | Alert Preferences               |   |                               |                                        |                          |         |             |             |
|         | User Roles                      |   |                               |                                        |                          |         |             |             |
|         | Company Policy                  |   |                               |                                        |                          |         |             |             |
|         | Users                           |   |                               |                                        |                          |         |             | N N         |
|         | Accessibility                   |   |                               |                                        |                          |         |             |             |
| G       | Log Off                         |   |                               |                                        |                          |         |             |             |

#### New User Role

| ole Name               |        |    |
|------------------------|--------|----|
| View Only              |        |    |
| Description (optional) |        |    |
|                        | Cancel | Ok |
|                        |        |    |

Assign the User Role a **Role Name**. You can assign multiple users to one role, so you can create a generic "View Only" role for easy entitling of users who need only this access.

Х

Enter an optional **Description** if you choose.

Click OK.

| ⇒\C(                                                                                                    | ACCESS JFG J           |                                   |  |  |  |  |  |  |  |  |
|----------------------------------------------------------------------------------------------------|------------------------|-----------------------------------|--|--|--|--|--|--|--|--|
| On Thursday, November 11th, no electronic transactions will be processed or transmitted as the Federal Reserve and Johnson Financial Group will be closed in observance of Veterans Day. X |                        |                                   |  |  |  |  |  |  |  |  |
| ₩ Ho                                                                                                    | ome                    | User Roles > View Oply /          |  |  |  |  |  |  |  |  |
| ⊠ <sup>65</sup> M€                                                                                                    | essage Center          | User Role Policy ②                |  |  |  |  |  |  |  |  |
| <b>≓</b> Tra                                                                                                    | ansactions ~           | Transactions Features Accounts    |  |  |  |  |  |  |  |  |
| 🗓 Ca                                                                                                    | ash Management 🛛 🗸 🗸   |                                   |  |  |  |  |  |  |  |  |
| 🖸 Tra                                                                                                    | ansfers & Payments 🛛 🗸 | Filter:     All     Enabled     V |  |  |  |  |  |  |  |  |

The next page will show all the transaction types available to your organization within AccessJFG. Since this guide is to build a profile with no entitlements, other than viewing access, you will want to turn off access to these transactions.

The first transaction type will automatically pull into the right-hand side of the screen. To turn off access, click the **Enabled** slider to mark the transaction as **Disabled**.

Underneath the Enabled/Disabled slider, you will see a **View** option. It is up to you if you want to choose to give your users this entitlement. When View is checked, the user will be able to see details of this transaction type that are completed by other users. If it is unchecked, the user cannot view any details of these transactions.

Log Off

Domestic Wire Can view all transactions

\$10 Can Draft/Approve/Cancel

Monthly

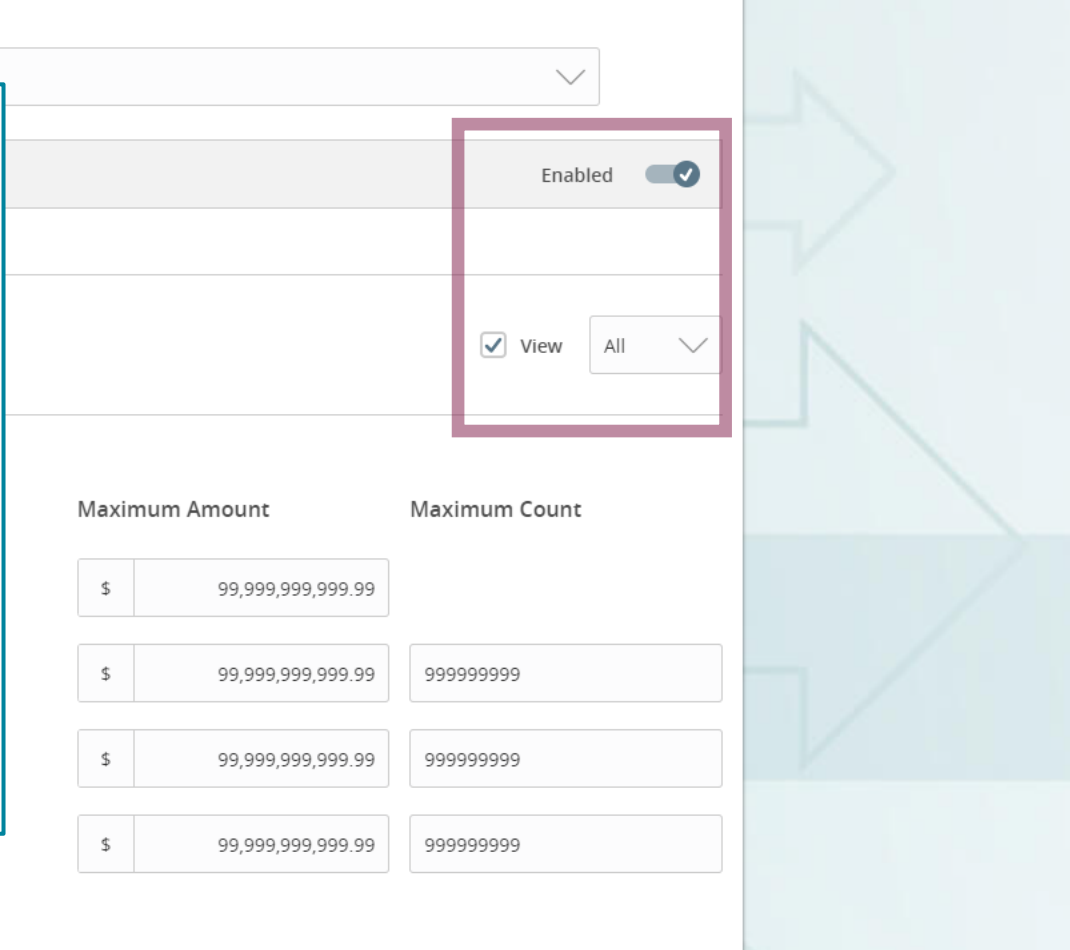

ACCESS JFG Good Afternoon, Kyle Kasbohm On Thursday, November 11th, no electronic transactions will be processed or transmitted as the Federal Reserve and Johnson Financial Group will be closed in observance of Veterans Day. £ Home User Roles > View Only 🖉 Save Message Center User Role Policy ② ≓ Transactions Transactions Features Accounts Ħ Cash Management Transaction Filter: \$ Transfers & Payments Filter: All Enabled Disabled  $\sim$ 0 Locations & ATMs Lul) Reports  $\sim$ ACH BATCH ACH Batch Disabled Disabled After disabling the first  $\sim$ transaction, the page View None 🗸  $\sim$ should look like this. ACH Collection \$100B Can view all transactions  $\sim$ Click the next transaction Can Draft/Approve/Cancel type in the list on the left erences and repeat the previous ACH Pass Thru nces \$5 Can view all transactions Transaction Disabled page's instructions. Can Draft/Approve/Cancel nces Please enable this transaction type above in order to set limits Repeat these steps until all the transactions are ACH Payment \$100B Can view all transactions Can Draft/Approve/Cancel Company Policy ACH Receipt \$100B Can view all transactions Users

disabled.

For additional assistance, please call 888.769.3796 or email tmsupport@johnsonfinancialgroup.com.

Can Draft/Approve/Cancel

Domestic Wire

Can view all transactions Can Draft/Approve/Cancel \$10

Accessibility

Log Off

G

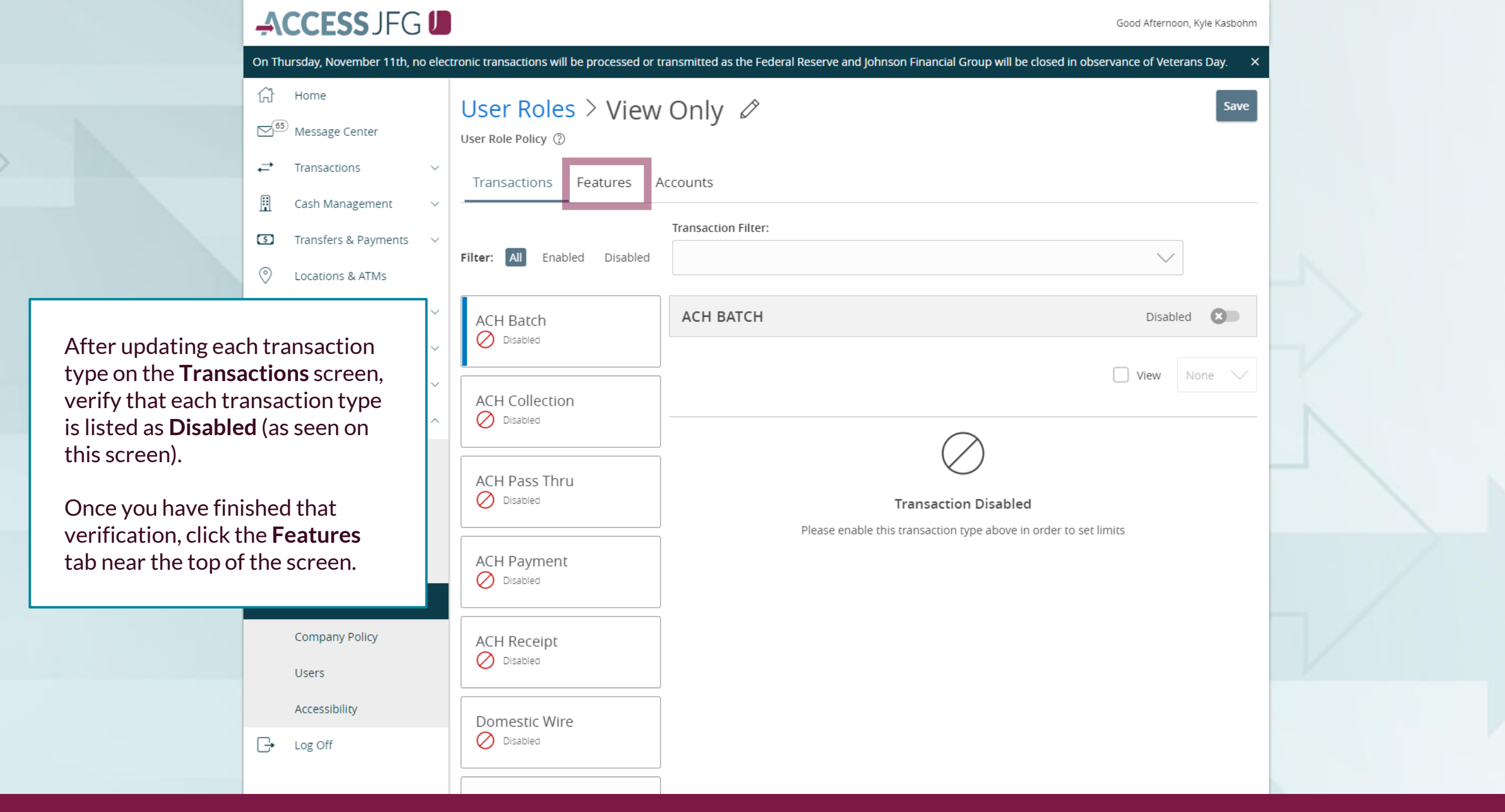

|                                                           | ACCESS JFG 🛛                                                                                                    |                                                 | Good Afternoon, Kyle Kasbohm                 |               |  |  |
|-----------------------------------------------------------|----------------------------------------------------------------------------------------------------|-------------------------------------------------|----------------------------------------------|---------------|--|--|
|                                                           | Account Preferences                                                                                                    | Manage Users                                    | Recipient upload from batch                  |               |  |  |
|                                                           | Security Preferences                                                                                                    | View Wire Activity                              | Wire upload from batch (requires Multi-Wire) |               |  |  |
|                                                           | Alert Preferences                                                                                                    | TRANSACTIONS                                    |                                              |               |  |  |
|                                                           | Company Policy                                                                                                    | Allow ACH Company Entry Description Entry       |                                              |               |  |  |
|                                                           | Users                                                                                                    | GENERATED TRANSACTION                           |                                              |               |  |  |
|                                                           | Accessibility                                                                                                    | Enable Multi-Transfer                           | Enable Multi-Wire                            | 1             |  |  |
|                                                           | C→ Log Off                                                                                                    |                                                 |                                              | $\rightarrow$ |  |  |
|                                                           |                                                                                                    | Enable Same Day ACH Credits                     | Enable Same Day ACH Debits                   | $\nabla$      |  |  |
| On the Features pa<br><b>E-Statements</b> featurs for the | On the Features page, scroll to the <b>Custom Features</b> section and turn on the <b>E-Statements</b> feature. This will give the user role access to the monthly statements for the account(s) they are assigned. |                                                 |                                              |               |  |  |
| Please note, depended be arranged in a dif                | ding on your company<br>ferent order than see                                                                                                    | y's services, the features page may<br>in here. | Manage Company Policy                        |               |  |  |
|                                                           |                                                                                                    | CUSTOM FEATURES                                 |                                              |               |  |  |
|                                                           |                                                                                                    |                                                 |                                              | R R           |  |  |
|                                                           |                                                                                                    |                                                 |                                              |               |  |  |
|                                                           |                                                                                                    |                                                 |                                              |               |  |  |

#### **\_ACCESS**JFG **□**

Good Afternoon, Kyle Kasbohm

| (규) Home<br>[전 <sup>9]</sup> Message Center |        | User Roles > View Only Ø                  |                | Save                             |
|---------------------------------------------|--------|-------------------------------------------|----------------|----------------------------------|
| ← Transactions                              | $\sim$ | Transactions Features Accounts            |                |                                  |
| <u> III</u> Cash Management                 | ~      |                                           |                | Once you have the Statements     |
| Transfers & Payments                        | $\sim$ | FEATURES ②                                |                | the top of the page and select   |
| Locations & ATMs                            |        | Q                                         |                | the Accounts tab.                |
| Reports                                     | ~      | RIGHTS                                    |                |                                  |
| Services                                    | $\sim$ |                                           |                |                                  |
| Statements                                  |        | Access to all payment templates           | Allow one-tim  |                                  |
| ? Help                                      | $\sim$ | Can view all recipients                   | Enable Centri  | ix Positive Pay                  |
| දිූි Settings                               | ^      |                                           |                |                                  |
| Home Page Preferenc                         | es     | Manage Recipients                         | Manage Subs    | sidiaries                        |
| Account Preferences                         |        | Manage Users                              | Recipient uplo | oad from batch                   |
| Security Preferences                        |        |                                           |                |                                  |
| Alert Preferences                           |        | View Wire Activity                        | Wire upload f  | rrom batch (requires Multi-Wire) |
| User Roles                                  |        | TRANSACTIONS                              |                |                                  |
| Company Policy                              |        | Allow ACH Company Entry Description Entry |                |                                  |
| Users                                       |        | GENERATED TRANSACTION                     |                |                                  |
| Accessibility                               |        | Enable Multi-Transfer                     | Enable Multi-  | Wire                             |
| □ Log Off                                   |        |                                           |                |                                  |
|                                             |        | ACH                                       |                |                                  |

Good Afternoon, Kyle Kasbohm

|                                              | <ul> <li>Home</li> <li>Message Center</li> <li>Transactions</li> <li>Cash Management</li> <li>Transfers &amp; Payments</li> <li>Locations &amp; ATMs</li> </ul> | ~ ~ | User Role Policy (<br>Transaction:<br>ACCOUNTS | es > View Only 🖉<br><sup>③</sup><br>s Features Accounts<br><sup>⑤</sup> <sup>③</sup> |              |           | 7 of 7 acc | Save   |
|----------------------------------------------|----------------------------------------------------------------------------------------------------|-----|------------------------------------------------|--------------------------------------------------------------------------------------|--------------|-----------|------------|--------|
|                                              | III Reports                                                                                                    | ~   | Number                                         | Name                                                                                 | View 🗌       | Deposit   | Withdraw   | Labels |
|                                              | Services                                                                                                    | ~   | ****2301                                       | BUSINESS GROWTH SOL                                                                  | $\oslash$    | $\oslash$ | $\oslash$  |        |
|                                              | ? Help                                                                                                    | ~   | ****3666                                       | BUS MMKT CHECKING                                                                    | $\oslash$    | $\oslash$ | $\oslash$  |        |
|                                              | င့်္သိ Settings                                                                                                    | ^   | ****2630                                       | COMMERCIAL CHECKING                                                                  | $\checkmark$ | $\oslash$ | $\oslash$  |        |
| On the Accounts page View option for any     | ge, select the of the                                                                                                    |     | ****5801                                       | Test Checking                                                                        | $\checkmark$ | $\oslash$ | $\oslash$  |        |
| accounts this User R<br>have access to. Acco | ole should ounts listed                                                                                                    |     | ****8091                                       | Test                                                                                 | $\checkmark$ | $\oslash$ | $\oslash$  |        |
| with a check mark as to the User Role.       | re assigned                                                                                                    |     | ****200201                                     | COMMERCIAL REVOLVING LINE OF CREDIT                                                  | $\oslash$    | $\oslash$ | $\oslash$  |        |
| Click Save when fini                         | shed.                                                                                                    |     | ****2687                                       | Test                                                                                 | $\oslash$    | $\oslash$ | $\oslash$  |        |
|                                              | Accessibility                                                                                                    |     |                                                |                                                                                      |              |           |            | Save   |
|                                              |                                                                                                    |     |                                                |                                                                                      |              |           |            |        |

|                                         | ACCESS JFG U                                                                                                    |                                                                      |        |                             |                         |       |    | Good Afternoon, Kyle Kasbohm |                              |                |  |
|-----------------------------------------|----------------------------------------------------------------------------------------------------|----------------------------------------------------------------------|--------|-----------------------------|-------------------------|-------|----|------------------------------|------------------------------|----------------|--|
|                                         |                                                                                                    | Home<br><sup>9)</sup> Message Center<br>Transactions                 | ~ ~    | User<br>User Role<br>Transa | Polic<br>Policy changes | Saved | d. |                              |                              | Save           |  |
| You will see a Polic confirmation scree | y Sa<br>n. C                                                                                                    | ved<br>llick <b>Close</b>                                            | > >    | ACCO                        |                         | Close |    |                              | 3 of 7<br><u>Show unas</u> : | accounts shown |  |
|                                         |                                                                                                    | Services                                                             | ~      | Number                      | Name                    | View  |    | Deposit 🦳                    | Withdraw 🗌                   | Labels         |  |
|                                         |                                                                                                    | Statements                                                           |        | ****2630                    | COMMERCIAL CHECKING     | ``    | /  | $\oslash$                    | $\oslash$                    |                |  |
|                                         | <ol> <li>(2)</li> <li>(2)</li> <lp>(2) <lp>(2) <lp>(2) <lp>(</lp></lp></lp></lp></ol> | Help<br>Settings                                                     | ~<br>~ | ***5801                     | Test Checking           | ``    | /  | $\oslash$                    | $\oslash$                    |                |  |
|                                         |                                                                                                    | Home Page Preferences<br>Account Preferences<br>Security Preferences |        | ****8091                    | Test                    | ``    | /  | $\oslash$                    | $\oslash$                    | Save           |  |
|                                         |                                                                                                    | Alert Preferences                                                    | 4      |                             |                         |       |    |                              |                              |                |  |
|                                         |                                                                                                    | User Roles                                                           | _      |                             |                         |       |    |                              |                              |                |  |
|                                         |                                                                                                    | Company Policy<br>Users                                              |        |                             |                         |       |    |                              |                              |                |  |
|                                         |                                                                                                    | Accessibility                                                        |        |                             |                         |       |    |                              |                              |                |  |
|                                         | G                                                                                                    | Log Off                                                              |        |                             |                         |       |    |                              |                              |                |  |

| On Th | nursday, November 11th, n         | io elec | ctronic transactions will be processed o | or transmitted as the Federal Reserve and John | son Financial Group will t | be closed in observan                                                                                            | nce of Veterans Day. | ×   |  |
|-------|-----------------------------------|---------|------------------------------------------|------------------------------------------------|----------------------------|----------------------------------------------------------------------------------------------------|----------------------|-----|--|
| ŵ     | Home                              |         | User Roles ③                             |                                                |                            |                                                                                                    |                      |     |  |
|       | Message Center                    |         |                                          |                                                |                            |                                                                                                    |                      |     |  |
| ₽     | Transactions                      | $\sim$  | Q Search                                 |                                                |                            |                                                                                                    |                      |     |  |
| ≞     | Cash Management                   | ~       | USER ROLES                               |                                                |                            |                                                                                                    |                      |     |  |
| 5     | Transfers & Payments              | $\sim$  |                                          |                                                |                            |                                                                                                    | Create Rol           | e   |  |
| 0     | Locations & ATMs                  |         | Name 🗸                                   | Description                                    |                            | Users $\land$                                                                                                    |                      |     |  |
| Ш     | Reports                           | ~       | Accounts Payable                         | None                                           |                            | Next                                                                                                    |                      |     |  |
|       | Services                          | $\sim$  | Admin                                    | None                                           |                            | Next, you will need to create the<br>user in AccessJFG. Click <b>Users</b><br>found in the <b>Settings</b> menu. |                      |     |  |
| ?     | Help                              | ~       | OM Testers                               | Test user                                      |                            |                                                                                                    |                      |     |  |
| 503   | Settings<br>Home Page Preferences | ~<br>;  | Positive Pay & DepositPartner<br>Only    | User Role with access to Positive Pay and D    | epositPartner only         | None                                                                                                    | ∥ ⊡                  |     |  |
|       | Account Preferences               |         | Product change testing                   | None                                           |                            | 1                                                                                                    | 0 D 🖻                |     |  |
|       | Security Preferences              |         | Single Sign On Only                      | User Role with access to Single Sign On link   | is only                    | None                                                                                                    | 🖉 🖯 茴                |     |  |
|       | Alert Preferences                 |         | Test                                     | None                                           |                            | 1                                                                                                    | ⊘ ⊡ 前                |     |  |
|       | User Roles                        |         |                                          |                                                |                            |                                                                                                    |                      | _ / |  |
|       | Company Policy                    |         |                                          |                                                |                            |                                                                                                    |                      |     |  |
|       | Users                             |         |                                          |                                                |                            |                                                                                                    |                      | K   |  |
|       | Accessibility                     |         |                                          |                                                |                            |                                                                                                    |                      |     |  |
| G     | Log Off                           |         |                                          |                                                |                            |                                                                                                    |                      |     |  |

On Thursday, November 11th, no electronic transactions will be processed or transmitted as the Federal Reserve and Johnson Financial Group will be closed in observance of Veterans Day. X

| ŵ   | Home                     | User Manageme  | nt              |            |            |                  |            |
|-----|--------------------------|----------------|-----------------|------------|------------|------------------|------------|
|     | Message Center           | ۹ Search Users |                 |            |            | Add Us           | ser        |
| Ē   | Iransactions V           |                |                 |            |            |                  | _          |
| H   | Cash Management 🛛 🗸      | User 🔺         | Email Address 🔺 | Role       | Status 🔺   | Last l           |            |
| 5   | Transfers & Payments 🛛 🗸 | Amand          |                 | Admin      | Active     | 3 dave           |            |
| 0   | Locations & ATMs         |                | -               | Admin      | Active     | Clic             | k Add User |
| JII | Reports ~                | Anthon         |                 | Admin      | Active     | 6 day:           |            |
|     | Services ~               | Christy        |                 | Admin      | Active     | 3 days ago 🔬     | 0          |
| ?   | Help ~                   | Daniell        | -               | Admin      | Active     | 3 days ago       | 8          |
| £}  | Settings ^               |                | -               | Admin      | Active     | 5 0095 020 6     |            |
|     | Home Page Preferences    | Gloria I       |                 | Admin      | Disabled 🗄 | a month ago 🛛    | P          |
|     | Account Preferences      | Heidi L        |                 | Admin      | Active     | 11 days ago 🖉    | P          |
|     | Security Preferences     | lessica        | -               | Admin      | Active     | 3 days ago       | <i>P</i>   |
|     | Alert Preferences        |                |                 | Admin      | Active     | 5 4495 480       |            |
|     | User Roles               | Kim Bie        |                 | Admin      | Disabled 🔒 | a month ago 🛛    | 1          |
|     | Company Policy           | Kyle Ka        |                 | Admin      | Active     | 12 minutes ago 🔒 | 1          |
|     | Users                    | Nichole        |                 | Admin      | Active     | 14 days ago      | ß          |
|     | Accessibility            |                |                 |            |            |                  | ·          |
| G   | Log Off                  | Nicole         |                 | Admin      | Active     | 3 days ago 🧳     | P          |
|     |                          | Nicole         | -               | Unassigned | Active     | 10 davs ago      | A          |

Welcome, Kyle Kasbohm

| ۲<br>۲     | Home                  |        | New User Details |               |                                         |
|------------|-----------------------|--------|------------------|---------------|-----------------------------------------|
|            | Message Center        |        |                  |               |                                         |
|            | Transactions          | ~      | PERSONAL DETAILS |               |                                         |
|            | Cash Management       | ~      |                  | Last Name     |                                         |
| =          | Transfers             | ~      | Hans             | Gruber        | Hans@Nakatomi lower.com                 |
| 0          | Locations             |        | Phone Country    | Phone         |                                         |
| <u>III</u> | Reports               | ~      | United States    | (888)769-3796 |                                         |
|            | Account Services      | ~      | LOGIN DETAILS    |               |                                         |
| ?          | Help                  | $\sim$ | User ID          | Password      |                                         |
| ्रि        | Settings              | ^      |                  |               | In the <b>Personal Details</b> section, |
|            | Home Page Preferences |        | User Role        |               | and phone information. Phone            |
|            | Account Preferences   |        | Unassigned       | $\checkmark$  | number should be a direct phone         |
|            | Security Preferences  |        |                  |               | number as it will be used for           |
|            | Alerts                |        |                  |               | upon login.                             |
|            | User Roles            |        |                  | Discard       |                                         |
|            | Company Policy        |        |                  |               |                                         |
|            | Users                 |        |                  |               |                                         |
|            | Accessibility         |        |                  |               |                                         |
| ₽          | Log Off               |        |                  |               |                                         |
|            |                       |        |                  |               | 7                                       |

Good Morning, Kyle Kasbohm

|           | Home<br>Message Center<br>Transactions<br>Cash Management<br>Transfers & Payments<br>Locations & ATMs<br>Reports | *<br>*<br>* | New User Details PERSONAL DETAILS First Name Hans Phone Country United States | Last<br>Gru<br>Phor<br>(88 <del>-97</del> | In the <b>Login Details</b><br>(user will be required<br>and confirm the pass<br>menu, select your ne | section, crea<br>d to update p<br>sword. From<br>ewly created | ite a User ID, Pas<br>bassword upon fi<br>the <b>User Role</b> dr<br>View Only user r | sword<br>rst login),<br>ropdown<br>role. |
|-----------|----------------------------------------------------------------------------------------------------|-------------|-------------------------------------------------------------------------------|-------------------------------------------|----------------------------------------------------------------------------------------------------|---------------------------------------------------------------|---------------------------------------------------------------------------------------|------------------------------------------|
|           | Services                                                                                                    | $\sim$      | LOGIN DETAILS                                                                 |                                           |                                                                                                    |                                                               |                                                                                       |                                          |
| ?         | Help                                                                                                    | $\sim$      | User ID                                                                       | Passwo                                    | rd                                                                                                    | Confirm Password                                              |                                                                                       | N I                                      |
| <u>نې</u> | Settings                                                                                                    | ^           | hgruber                                                                       |                                           |                                                                                                    |                                                               |                                                                                       |                                          |
|           | Home Page Preferences                                                                                            |             | User Role<br>Unassigned                                                       |                                           | ~                                                                                                    |                                                               |                                                                                       |                                          |
|           | Alert Preferences                                                                                                |             | Unassigned<br>Administrator                                                   |                                           |                                                                                                    |                                                               |                                                                                       |                                          |
|           | User Roles                                                                                                    |             | Positive Pay & DepositPartner Only<br>View Only                               |                                           |                                                                                                    | New User Details                                              | Save New User Details                                                                 | /                                        |
|           | Company Policy                                                                                                   |             |                                                                               |                                           |                                                                                                    |                                                               |                                                                                       | L /                                      |
|           | Users                                                                                                    |             |                                                                               |                                           |                                                                                                    |                                                               |                                                                                       |                                          |
|           | Accessibility                                                                                                    |             |                                                                               |                                           |                                                                                                    |                                                               |                                                                                       |                                          |
| G         | Log Off                                                                                                    |             |                                                                               |                                           |                                                                                                    |                                                               |                                                                                       |                                          |
|           |                                                                                                    |             |                                                                               |                                           |                                                                                                    |                                                               | >                                                                                     |                                          |

Good Morning, Kyle Kasbohm

| []<br>[]<br>[] <sup>74</sup> | Home<br>Message Center | New User Details |               |                        |                                                                                                    |
|------------------------------|------------------------|------------------|---------------|------------------------|----------------------------------------------------------------------------------------------------|
| =                            | Transactions ~         | PERSONAL DETAILS |               |                        |                                                                                                    |
| Ē                            | Cash Management 🗸 🗸    |                  |               |                        |                                                                                                    |
| _                            | Transfors 9 Daymonts   | Hans             | Gruber        | hans@nakatomitower.com |                                                                                                    |
| 0                            | Locations & ATMs       | Phone Country    | Phone         |                        |                                                                                                    |
|                              | Reports V              | United States V  | (888)769-3796 |                        |                                                                                                    |
|                              | Services V             | ,                |               |                        |                                                                                                    |
| 0                            | Help                   | LOGIN DETAILS    |               |                        | _ /                                                                                                    |
| ()                           | Help ~                 | User ID          | Password      | Confirm Password       |                                                                                                    |
| र्द्रो                       | Settings ^             | hgruber          |               |                        |                                                                                                    |
|                              | Home Page Preferences  | Licer Pole       |               |                        | Click Save New User                                                                                                    |
|                              | Account Preferences    | View Only        | ×             |                        | Details when completed.                                                                                                    |
|                              | Security Preferences   |                  | *             | L                      |                                                                                                    |
|                              | Alert Preferences      |                  |               |                        |                                                                                                    |
|                              | User Roles             |                  | Discard       | New User Details       | New User Details                                                                                                    |
|                              | Company Policy         |                  |               |                        |                                                                                                    |
|                              | Users                  |                  |               |                        |                                                                                                    |
|                              | Accessibility          |                  |               |                        | N. Contraction of the second second s |
| G                            | Log Off                |                  |               |                        |                                                                                                    |
|                              |                        |                  |               |                        |                                                                                                    |

| Ą                 | <b>CCESS</b> JFG      |   |              |                                          |         |          | Welcome, Kyle K | lasbohm |
|-------------------|-----------------------|---|--------------|------------------------------------------|---------|----------|-----------------|---------|
| ŵ                 | Home                  |   | User I       | ×                                        |         |          |                 |         |
| (A Message Center |                       |   | 0.5007       | $(\checkmark)$                           |         |          | Add             | Iser    |
|                   | Transactions          | ~ | - Searc      | Savallear                                |         |          | Add             | Jaci    |
| ii                | Cash Management       | ~ | User 🔺       | The user has been saved                  |         | Status 🔺 | Last login 🔺    |         |
| $\equiv$          | Transfers             | ~ | Anthony      |                                          |         | Active   | 20 hours ago    |         |
| $\bigcirc$        | Locations             |   |              |                                          |         | Active   | 20 110013 020   | ~       |
| <u>III</u>        | Reports               | ~ | Hans Gr      | Close                                    | er Only | Active   |                 | Ø       |
|                   | Account Services      | ~ | Kyle Kasbohm | kkasbohm@johnsonfinancialgroup.com Admin |         | Active   | 42 minutes ago  | Ø       |
| ?                 | Help                  | ~ | Melody Ch    |                                          |         | Active   | 8 days ago      | ß       |
| ૽ૼૺ               | Settings              | ^ |              |                                          |         |          |                 |         |
|                   | Home Page Preferences |   | Sarah Mon    |                                          |         | Active   | a day ago       | Ø       |
|                   | Account Preferences   |   | Sarah Pleh   |                                          |         | Active   | 2 hours ago     | Ø       |
|                   | Security Preferences  |   | Sarah Thor   | A Save User confirmation screen will     |         | Active   | 5 days ago      |         |
|                   | Alerts                |   |              | Click <b>Close.</b>                      |         |          | , ,             |         |
|                   | User Roles            |   | Test SSO     |                                          |         | Active   | a month ago     | Ø       |
|                   | Company Policy        |   | Tony Test    | Provide your new user with the User      |         | Active   | a month ago     | Ø       |
|                   | Users                 |   | Tony Test    |                                          |         | Active   |                 | Ø       |
|                   | Accessibility         |   |              |                                          |         |          |                 |         |
| G                 | Log Off               |   | Tony Test1   |                                          |         | Active   |                 | Ø       |
|                   |                       |   | Tracey Zap   |                                          |         | Active   | 31 minutes ago  | Ø       |

# Thank You

Additional Resources and Support

For additional resources, including "how-to" guides, please visit our online Client Resources page at https://www.johnsonfinancialgroup.com/client-resources

If further support is needed, please call our Treasury Management Support Center at 888.769.3796 or by email at <u>tmsupport@johnsonfinancialgroup.com</u>.

JohnsonFinancialGroup.com

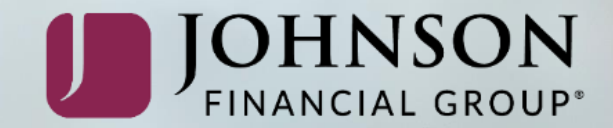